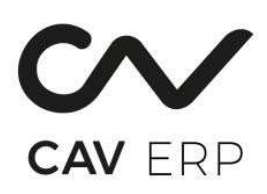

# דו"ח מס במקור שנתי 856

# להלן הנחיות לביצוע דיווח שנתי למס במקור:

# דו"ח 856 חלק א<mark>'</mark>

### דו"ח 856 למס הכנסה

– הולכים לתפריט "פיננסי ACC" > מס' אפליקציה – 1.67.22 > במידה ולא מוצאים ניתן לחפש בחיפוש את הקוד של האפליקציה "HH102" .

| 8 040 788 18                    | 8 904 88H1     | B ≠ > N & B <b>*</b> + C ⇒ ( | יי חלק עזרה<br>ב   | קבץ ערינה מצאה נילים אי | קי התחכ |
|---------------------------------|----------------|------------------------------|--------------------|-------------------------|---------|
| שנת דישח<br>נוספר תיק           | 987654321      | פנה 2009                     |                    |                         |         |
| הזנה סיכומים - דו"ח 102<br>חודש | מספר<br>מקרלים | סה"כ סכום<br>התשלוונית       | ניכוי<br>מס בונקור | ניכוי<br>תע"ת           | ואילה   |
| 01.09                           | 2              | 5,500.00                     | 0.00               |                         |         |
| 02.09                           | 0              | 0.00                         | 0.00               |                         |         |
| 03.09                           | 3              | 240,000.00                   | 2,150.00           |                         |         |
| 04.09                           | 0              | 0.00                         | 0.00               |                         |         |
| 05.09                           | 1              | 2,000.00                     | 0.00               |                         |         |
| 06.09                           | 1              | 2,555.00                     | 51.00              |                         |         |
| 07.09                           | 0              | 0.00                         | 0.00               |                         |         |
| 90.80                           | 1              | 60,000.00                    | 0.00               |                         |         |
| 9.09                            | 0              | 0.00                         | 0.00               |                         |         |
| 10.09                           | o              | 0.00                         | 0.00               |                         |         |
| 11.09                           | 4              | 39,722.00                    | 900.00             |                         |         |
| 12.09                           | 2              | 36,100.00                    | 2.00               |                         |         |
|                                 |                | 395 977 00                   | 3 103 00           | 0.00                    |         |

# חלון 1 - שנת דיווח:

חלון זה מיועד להזנת פרטי הדיווח המרכזיים **לשנה המדווחת**, לפי **תיק ניבויים** של העסק:

| הסבר                                                               | שדה      |
|--------------------------------------------------------------------|----------|
| מספר התיק במס הכנסה של החברה. נמשך אוטומטית מהמערכת או מוזן ידנית. | מספר תיק |
| שנת הדיווח, קובעת עבור איזו שנה יוצג ויערך הדיווח בטופס 856.       | שנה      |

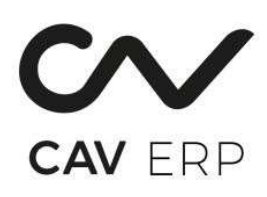

### חלון 2 - הזנת סיכומים – דו"ח 102:

| הסבר                                               | שדה                         |  |  |
|----------------------------------------------------|-----------------------------|--|--|
| החודש המדווח בפורמט                                | חודש                        |  |  |
| מספר העובדים/גורמים שהועבר עבורם תשלום באותו חודש. | מספר מקבלים                 |  |  |
| סבום כלל התשלומים (בולל מע"מ אם רלוונטי).          | <b>סה"ב סבום תשלומים</b> סב |  |  |
| סבום המס שנוכה במקור מתוך התשלומים.                | ניכוי מס במקור              |  |  |
| סכום ניכוי מע"מ אם קיים.                           | ניכוי מע"מ                  |  |  |
| סכום ששולם כדיווידנד.                              | תשלומים בגין דיוידנד        |  |  |
| סכום ששולם כדיווידנד.                              | ניכוי מס בגין דוידנד        |  |  |
| לא לשימוש - אין למלא.                              | נעילה                       |  |  |

#### חשוב:

עבור חודשים ללא תשלום – יש להזין **0** בכל השדות הרלוונטיים. חברה שהחלה פעילותה באמצע השנה או לחילופין יש חודשים ללא דיווח, יש להקיש אפס - 0 באותם חודשים.

# <mark>דו"ח 856 חלק ב'</mark>

# 2. הכנת דו"ח מס במקור לקובץ חיצוני

אפליקציה זו משמשת לשלב ביניים בתהליך יצירת הקובץ לדו"ח 856 – ביצוע בדיקות תקינות והפקת הדוחות לצורכי בקרה. הולכים לתפריט "פיננסי ACC" > מס' אפליקציה – **1.67.23** > במידה ולא מוצאים ניתן לחפש בחיפוש את הקוד של האפליקציה – "HHP9" .

|                  |              |       |              |                |         | antis jan | 1091 | 0/03        | 100 T                | ria yaip              | התחל קו                                    |
|------------------|--------------|-------|--------------|----------------|---------|-----------|------|-------------|----------------------|-----------------------|--------------------------------------------|
|                  | INS JEA      | ]⊞ HI | 18 1 × 11    |                | 9       |           |      |             |                      |                       |                                            |
|                  |              |       |              |                |         |           |      |             |                      |                       |                                            |
|                  |              |       |              |                |         |           |      |             |                      |                       |                                            |
| בתקוב לקובע בעבת | 00.0 00 0000 |       |              |                |         |           |      |             |                      |                       |                                            |
| artes Labrahar   |              |       |              |                |         |           |      |             |                      |                       |                                            |
|                  | שנת מאזן     | 2009  |              |                | מס' תיק | 987654    | 1321 |             |                      |                       |                                            |
| (3,2,1)          | סוג          | -     |              |                |         |           |      |             |                      |                       |                                            |
| (1,0)            | ד"וח ידני    | -     |              |                |         |           |      |             |                      |                       |                                            |
| (1,0)            | ד"וח וושלים  | -     |              |                |         |           |      |             | _                    |                       |                                            |
|                  |              | -     |              |                |         |           |      |             |                      |                       |                                            |
|                  |              |       |              |                |         |           |      |             |                      |                       |                                            |
|                  |              |       |              |                |         |           |      |             |                      |                       |                                            |
|                  |              |       | S. Engrand   |                |         |           |      |             |                      |                       | <b>(7)</b>                                 |
|                  |              |       | 3, 1, 10, 25 | e.             |         |           |      |             |                      |                       | <u> </u>                                   |
|                  |              |       |              | קוד            |         |           | া    | תאו         |                      |                       |                                            |
|                  |              |       |              | qır            |         |           | 1    | ת אז<br>(0  | ו (שלילייו           | יוח שגויים            | נשי<br>דוח למס במקור + ז                   |
|                  |              |       | 1            | קוד            |         |           | 1    | ת או<br>(מ  | ו (שלילייו           | יוח שגויים            | נש<br>דוח למס במקור + ז                    |
|                  |              |       | 1            | קוד            |         |           | 1    | ת א ו<br>(0 | ו (שלילייו<br>ג דו"ח | יוח שגויים<br>+ הדפסו | ש<br>דוח למס במקור + ז<br>הכנת קובץ לדיסקט |
|                  |              |       |              | <del>קוד</del> |         |           | 1    | ת אזו<br>(ב | ו (שלילייו<br>ג דו"ח | יוח שגויים<br>+ הדפסו | דוח למס במקור + ז<br>הכנת קובץ לדיסקט      |

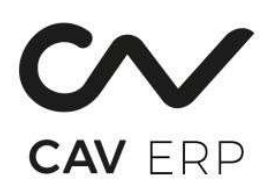

# חלון 1 - הכנת דו"ח מס במקור לקובץ בשרת

- **הזנת נתונים –** שנת מאזן, מס' תיק,
- סוג (קיימים 3 סוגים) מפורט למטה בטבלה

| תיאור                                | סוג |
|--------------------------------------|-----|
| דוח למס במקור + דוח שגויים (שליליים) | 1   |
| הכנת קובץ לדיסקט + הדפסת דוח         | 2   |
| שגויים (שליליים) בלבד                | 3   |

# תהליך הכנת הנתונים לקובץ מבוצע ב – 3 שלבים:

# שלב 1: בדיקת שגויים ושליליים:

ا **הדוח המופק** כולל השוואה בין דיווחי טופס 102 החודשי שהוזנו, לבין מה שהמערכת חישבה בפועל – כולל הצגת פערים. המערכת תתריע על נתונים שליליים שלא יכנסו לקובץ בתדפיס שיופק, ויש לתקן אותם. המערכת תתריע על חוסר דיווחים בחלק א של הדו"ח ,בתדפיס שיופק.

# שלב 2: הדפסת דו"ח מס במקור + דו"ח שגויים:

בשלב זה מופק הדוח המלא עם פירוט הנתונים שנקלטו לכל מקבל תשלום:

- 📃 תצוגה של רשימת המקבלים עם כל פרטי הדיווח שלהם.
- 🔍 יש לוודא שבל הנתונים שלמים ונכונים כגון: כתובת, מספר תיק ניכויים, משלח יד.
  - 🛛 🔁 יש לבדוק התאמה בין **חלק א (הסיכום החודשי)** לבין **חלק ב (סיכום הנתונים)**.
- המערכת תציג בראש הדוח שגויים במידה ויש חוסרים בדיווחים או פערים בסכומים. 🛕 🔹

### שלב 3: הכנת קובץ לייצוא + הדפסת הדו"ח

שלב זה משמש להכנת הקובץ שיישלח לרשות המיסים:

- אמערכת יוצרת את קובץ הדיווח על בסיס הנתונים שאושרו. 🌾 🔹
- אם קיימים שגויים מהשלבים הקודמים לא ניתן להפיק את הקובץ. 🔴 🔹
  - שגויים יוצגו בתדפיס ותתקבל הודעה על המסך. 📃 📃

חשוב לציין שרק לאחר שלב זה (3 - הכנת קובץ לייצוא + הדפסת הדו"ח) המערכת יכולה ליצור קובץ.

3. יצוא דו"ח מס במקור לקובץ חיצוני:

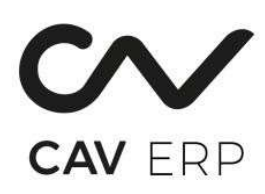

|                    | ລາ <mark>ຫ</mark> ຼ <u>2009</u> |  |
|--------------------|---------------------------------|--|
| רה לקובץ (או חברה) | אס' תיק להע 987654321 -         |  |
| ספת' (כ/ל)         | ל העברה דרך                     |  |
|                    | שם קובץ                         |  |
|                    | סיפריה בשר                      |  |
|                    | אשר (כ/ל)                       |  |
|                    |                                 |  |
| בקרה               |                                 |  |

הולכים לתפריט "פיננסי ACC > מס' אפליקציה – 1.67.24 הולכים לתפריט "מיננסי אותו יש לשדר לרשות המיסים.

| שדה                      | הסבר                                                                        |
|--------------------------|-----------------------------------------------------------------------------|
| שנה י                    | שנת דיווח                                                                   |
| וס' תיק להעברה לקובץ 🛛 י | יופיע מס תיק ניכויים לפי החברה בא אתם נמצאים. הקשה על מס חברהיביא           |
| (או חברה)                | את תיק הניכויים של אותה חברה.                                               |
| העברה דרך בספת           | אם יש <b>מעל 700 ספקים,</b> יש להקליד "כ" – הקובץ ייווצר בפורמט שונה (מיועד |
| י (ב/ל)                  | לשידור דרך מערכת "בספת" של רשות המיסים). שם הקובץ במקרה זה הוא              |
| )                        | שונה.                                                                       |
| שם הקובץ 👘               | ירשם באופן קבוע .                                                           |
| 1                        | <b>מספר תיק הניכויים</b> - המדווח ללא הספרה הראשונה "9",                    |
| 1                        | <b>שנת המס</b> - הסיומת שנת המס ללא הספרה "2".                              |
| ספריה בשרת 🗸             | שם הספרייה בה יבנה הקובץ. במידה ותשנו את שם הספרייה, הוא ישמר               |
| )                        | להפקה הבאה.                                                                 |
| אישור י                  | יש להקליד "כ" כדי להתחיל את תהליך יצירת הקובץ בפועל                         |

#### <mark>שלבי עבודה ברורים:</mark>

- . נכנסים לאפליקציה 1.67.24
  - . מזינים את שנת הדיווח.
- מאשרים את מספר תיק הניכויים ניתן להקליד או להביא דרך חיפוש לפי מס' חברה.
  - 4. בודקים האם יש צורך ב"העברה דרך כספת" אם כן, מזינים "כ."
    - 5. מאשרים את שם הקובץ ואת הספרייה לשמירה.
      - .6 מזינים "כ" בשדה אישור.
      - . לוחצים Enter או בוחרים "שלח לביצוע".
  - 8. המערכת תבנה את הקובץ ותרשום את תהליך הבנייה בחלון בקרה.
    - 9. בסיום תופיע הודעה: הקובץ נבנה בהצלחה.

### שידור הקובץ לרשות המיסים 📨

נכנסים לאתר רשות המיסים > מס הכנסה > שידור דוחות 126 ו-856.
 https://www.gov.il/he/service/taxes\_transmit\_form\_126\_856

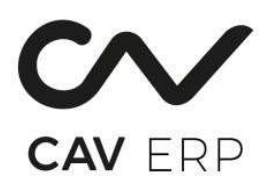

- לאחר השידור (לאחר פרק זמן) ישלח לכם לכתובת המייל "טופס הצהרה" אותו יש למלא ולחתום עליו ולשלוח אותו בדואר
  למוקד הניבויים.
  - א **טופס הצהרה"** שלא יתקבל **במוקד הניכויים,** יחשב באילו **לא הוגש הדו"ח.** •